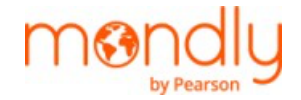

**Mondly by Pearson** 

Soluções para Negócios

Guia de integração do aluno

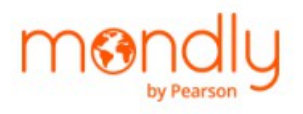

# Conteúdo

- 1. Bem-vindo ao Mondly by Pearson para Negócios
- 2. Vamos Começar!
  - a. Como fazer login?
  - b. Como alterar uma senha?
  - c. Definir um idioma para estudar
- 3. Como obter acesso ao conteúdo e recursos "Essentials"
  - a. General Language Learning
  - b. Questionários de período
  - c. Workplace English (Inglês para Negócios)
- Como ter acesso ao conteúdo e recursos **"Enhanced"** Digital Language Learning
- Como ter acesso ao conteúdo e recursos **"Ultimate"** Language Tutoring
- 6. Como você gerencia seu Progresso, Revisão
- 7. Como solicitar ajuda e outras configurações

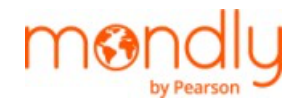

# Caro aluno,

# Bem-vindo ao Mondly para Negócios!

Estamos entusiasmados por você se juntar à nossa comunidade de aprendizado de idiomas.

O Mondly by Pearson é um conjunto de soluções flexíveis de aprendizado de idiomas que combinam tecnologia de ponta com conteúdo especializado para fornecer tudo o que você precisa para inspirar e apoiar seu crescimento em habilidades linguísticas e confiança na comunicação no local de trabalho.

## Dependendo da sua assinatura, você terá acesso a uma de nossas Soluções:

> "ESSENTIALS" pacote que fornece recursos e conteúdo para:

- ✓ **General Language Learning** com foco no desenvolvimento de habilidades linguísticas e proficiência em tópicos cotidianos para 42 idiomas de 34 idiomas nativos.
- Workplace English que ensina como aplicar suas habilidades no idioma inglês em uma ampla gama de tópicos de negócios, incluindo inglês para setores específicos, ao mesmo tempo em que pratica habilidades interpessoais em cenários de negócios para construir seu confiança na comunicação no trabalho.

O pacote "**Essentials**" é uma ótima solução se você preferir estudar em um modo individualizado, pegando lições pequenas.

- > O pacote "ENHANCED" dá acesso a tudo em:
  - ✓ Pacote "Essentials"
  - ✓ Digital Language Tutor

**Digital Language Tutor** é uma ferramenta de linguagem orientada por IA que fornece prática de fala no mundo real para interações típicas no local de trabalho e fora dele, e feedback personalizado. Cada cenário tem um tópico correspondente em inglês do Workplace, fortalecendo a aprendizagem individualizada.

É uma solução ideal se você estiver procurando por prática de conversação em um ambiente seguro e sem julgamentos, disponível 24 horas por dia, 7 dias por semana, como um tutor da vida real.

- > "ULTIMATE" capacita você com o conteúdo e os recursos de:
  - ✓ Pacote "Enhanced"
  - ✓ Aulas Language Tutoring

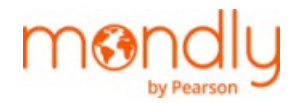

### Language Tutoring oferece aulas ao vivo, interativas e on-line ministradas por

professores fluentes em inglês para aumentar suas habilidades e confiança no idioma inglês falado. Cada lição corresponde a uma lição de General Language Learning, reforçando a aprendizagem individualizada. **"Ultimate**" é a combinação perfeita se você gosta de estudar com colegas.

Este **Guia de Integração** irá informá-lo sobre a navegação no aplicativo e ajudá-lo a desbloquear seu potencial de aprendizado de idiomas com a solução Mondly by Pearson.

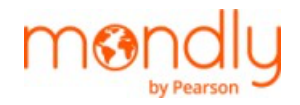

# 1. Vamos Começar!

### a. Como fazer login?

Sua conta do Mondly by Pearson está vinculada ao seu e-mail corporativo.

Você recebeu um e-mail de convite do seu administrador no e-mail corporativo com um link direto para sua conta.

Para fazer login, siga as instruções detalhadas no e-mail.

Você também pode baixar o aplicativo por conta própria usando qualquer um dos links abaixo, mas para entrar na conta, você precisará das credenciais enviadas no e-mail de convite do administrador de RH.

Mondly para iOS

Mondly para Android

Mondly para Web

#### b. Como alterar senha?

Para alterar a senha, você precisa seguir as seguintes instruções:

- 1. Vá para Explorar e clique no botão Account Profile (canto superior esquerdo).
- 2. Em Profile clique em My Account.
- 3. Clique em Change Password.

Se você entrou em sua conta por meio de um link direto de um e-mail corporativo, precisará configurar sua senha.

Para fazer isso, vá para https://app.mondly.com/home e siga os passos abaixo:

- 1. Vá para a tela inicial e clique no botão Account Profile
- 2. Em Profile clique em My Account
- 3. Clique em Set password. Você receberá um link para definir seu passaporte por e-mail.

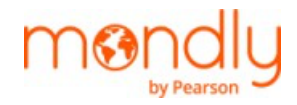

### c. Definir um idioma para estudar

Ao entrar em sua conta pela primeira vez, você precisará escolher o idioma que fala e o idioma que deseja aprender. Você também precisará escolher o nível que deseja estudar. Essas configurações ajudarão a fornecer conteúdo factível e relevante. O aplicativo Mondly by Pearson permite que você estude vários idiomas ao mesmo tempo.

<u>Para adicionar um novo idioma para estudar</u>, vá para **My Account** (canto superior esquerdo, tela 1), clique no ícone Idioma (na parte superior central) e, no painel Idioma, clique em **Add a new language**.

Quando você adiciona um idioma, um cartão de idioma é criado. Ele tem as informações sobre seu nível e progresso. Configure um novo par de idiomas, escolha o nível de dificuldade que você precisa e clique em **Save**.

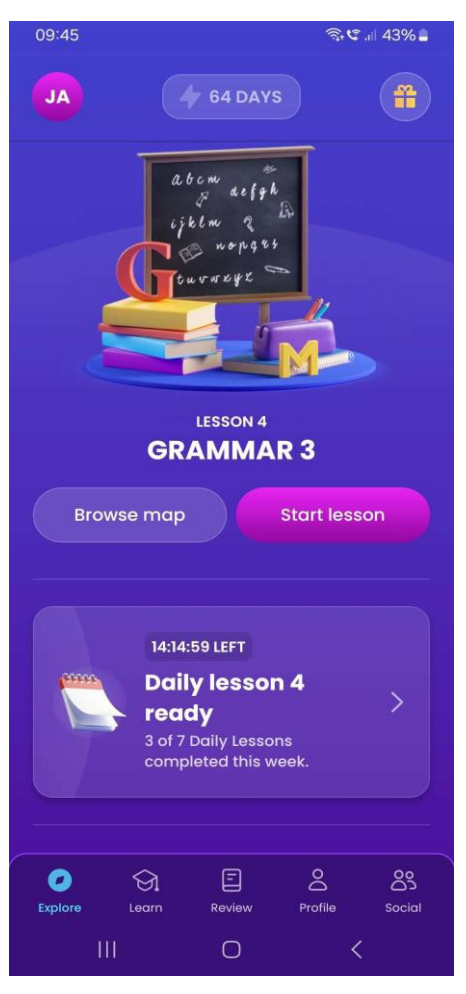

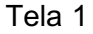

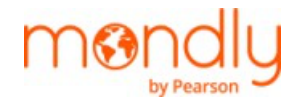

Você pode selecionar vários idiomas para estudar ao mesmo tempo. Para alternar entre os idiomas, clique no ícone Idioma na parte superior central (tela 2) e clique no cartão de idioma necessário (tela 3).

Para alterar o nível de dificuldade que você estuda, vá para **My languages**, clique em **Edit (ícone lápis)** no cartão de idioma desejado (tela 3). Além disso, você poderá alterar as configurações, quando necessário.

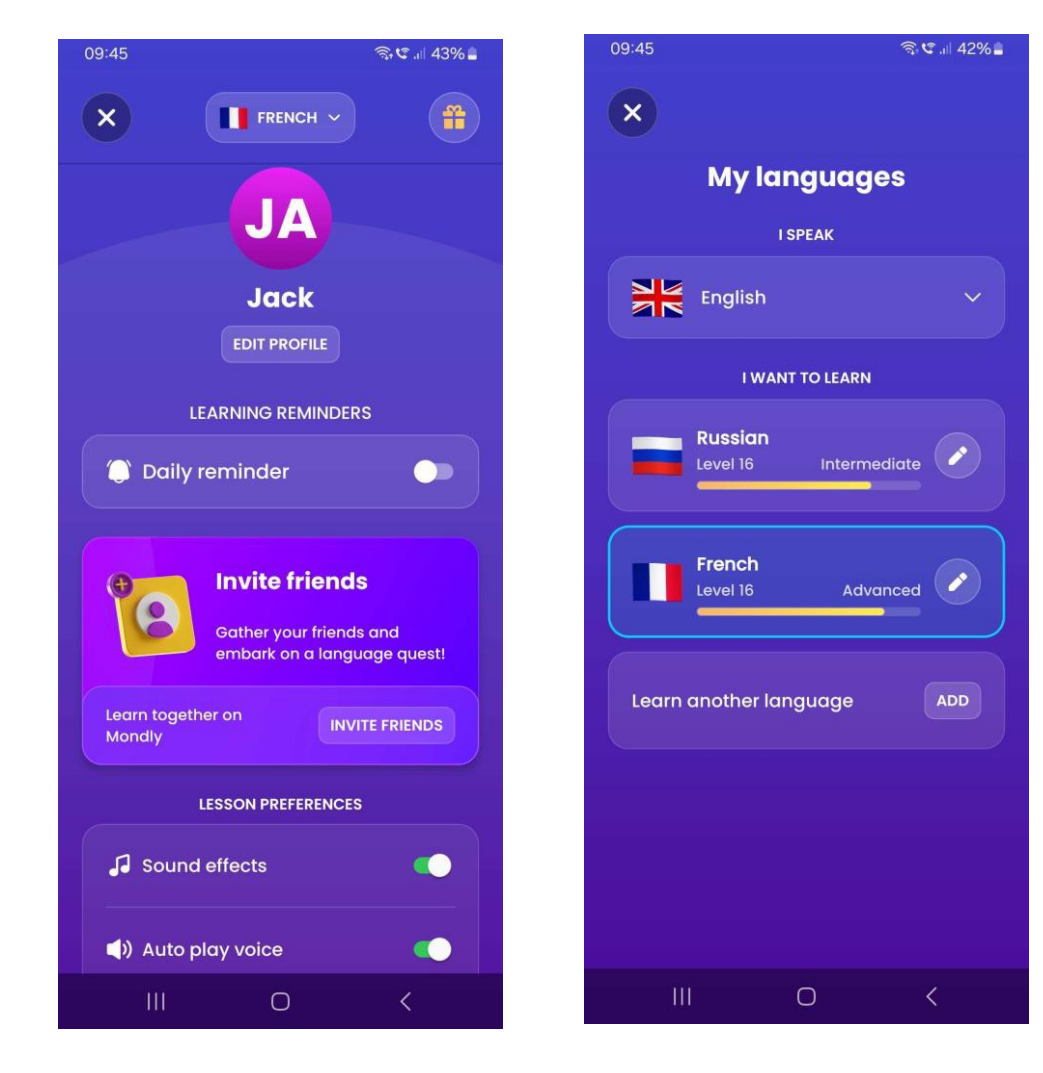

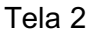

Tela 3

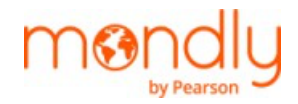

# 2. Como obter acesso ao conteúdo e recursos "Essentials"

O pacote "Essentials" dá acesso ao General Language Learning e ao Workplace English conteúdo e recursos como questionários de período.

# a. General Language Learning

Os tópicos de General Language Learning se concentram no desenvolvimento de habilidades linguísticas e proficiência em tópicos cotidianos para 42 idiomas de 34 idiomas nativos.

Acesse **Map (Learn)** para ver todos os tópicos de General Learning (categorias) disponíveis para o nível escolhido. Role o mapa para baixo para ver os tópicos. Você pode estudá-los um por um ou escolher o que mais lhe interessar. Clique no tópico para começar a estudar.

**Map (Learn)** também fornece uma visão geral do progresso do seu nível – progresso geral de conclusão (%), número de categorias estudadas e aulas concluídas (ver tela 4).

Para acesso rápido ao conteúdo General Language Learning, acesse também **Explore**.

Explore exibe a lição em que você parou. Para continuar estudando, clique em Start next

JA -JA # 280/299 34/38 93% LESSON 4 **GRAMMAR 3** Browse map Start lessor Emergencies 14:13:07 LEFT On the Plane **Daily lesson 4** ready 3 of 7 Daily Less 33 **Making Plans** 3/8 E ର Tela 4 Tela 5

lesson (tela 5).

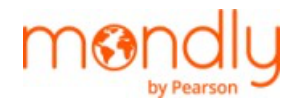

### b. Questionários de período

Questionários de período - atividades extras às quais você tem acesso ao usar o aplicativo regularmente.

Existem diferentes tipos de desafios – Aulas Diárias, Questionários Semanais, Desafios Mensais. Complete as Lições Diárias de cada semana para desbloquear um Quiz Semanal todos os domingos. E então complete todos os Quizzes Semanais para desbloquear o Desafio Mondly! Você está dentro? (Tela 6).

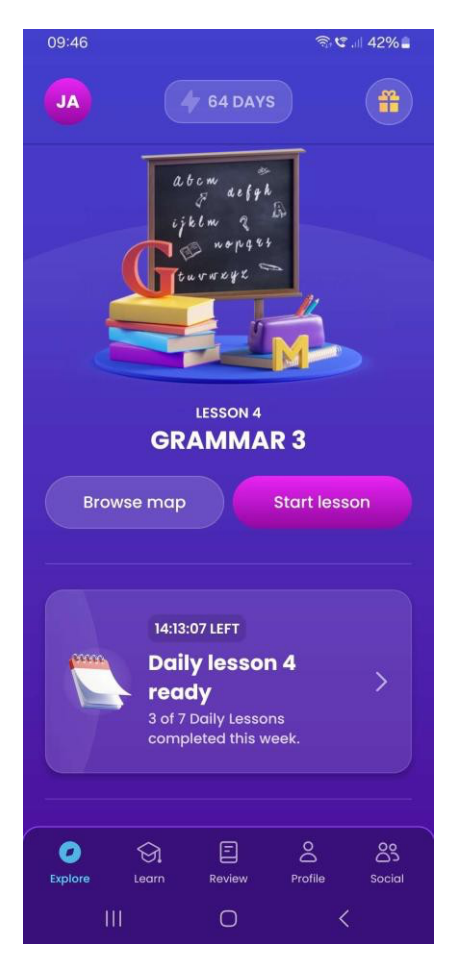

Tela 6

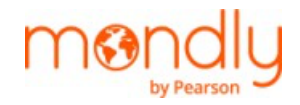

### c. Workplace English ("Inglês para Negócios")

O conteúdo em Workplace English é específico para empresas. Está disponível apenas em inglês. Certifique-se de ter selecionado o ícone em inglês como o idioma que você está aprendendo para acessá-lo. Está disponível a partir do nível A2+. Para ver todo o conteúdo, selecione Avançado.

Para ver o conteúdo disponível do Workplace English, acesse **Explore**, role para baixo até o cartão chamado Workplace English e clique See All (Tela 7).

Workplace English dá acesso a vários conteúdos de negócios, incluindo inglês para setores

específicos. Use filtros para uma navegação mais rápida.

**Dica útil!** Você pode escolher qualquer tópico de General Language Learning ou Workplace English gue se adapte ao seu nível e interesse. No entanto, para uma experiência mais consistente, recomendo que você faça as aulas dentro de um tópico escolhido na ordem determinada.

Também recomendamos que você participe do aplicativo regularmente para realizar aulas diárias e ter acesso a questionários semanais e desafios mensais.

Além disso, você receberá pontos de pontuação por concluir as aulas, o que permite aumentar seu nível no aplicativo. Você pode completar suas pontuações e níveis em relação aos de outros alunos (para obter informações, vá para "Como gerenciar seu progresso, revisão").

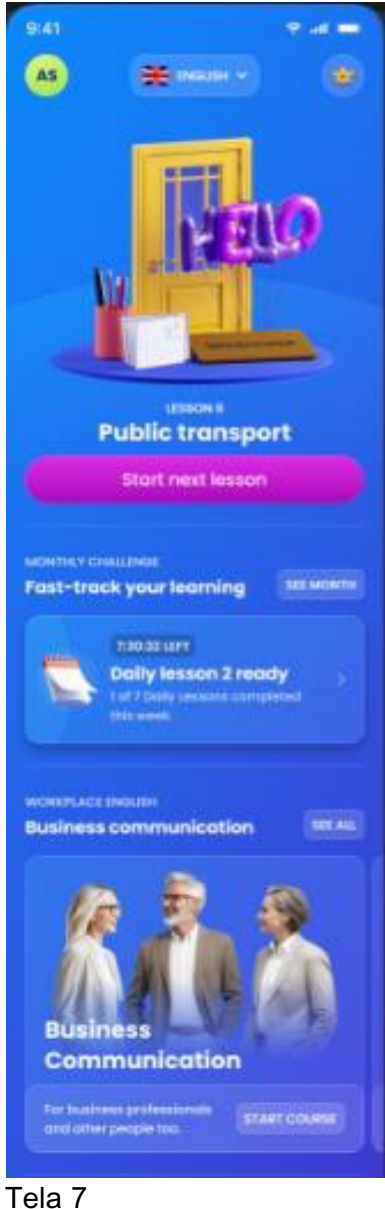

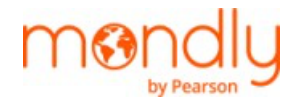

# 3. Como obter acesso a conteúdo e recursos "Enhanced"

O pacote "**Enhanced**" consiste em todos os benefícios do pacote "Essentials" que temos descrito acima, e de acesso ao Digital Language Tutor.

### a. Digital Language Tutor

Digital Language Tutor está disponível apenas em inglês. Certifique-se de ter selecionado o ícone em inglês como o idioma que você está aprendendo para acessá-lo.

Para ter acesso ao Digital Language Tutor, acesse **Explore** e role até o cartão chamado Digital Language Tutor e clique em **Practice** (tela 8). Você pode escolher qualquer cenário (tela 9). Use filtros se necessário (tela 10).

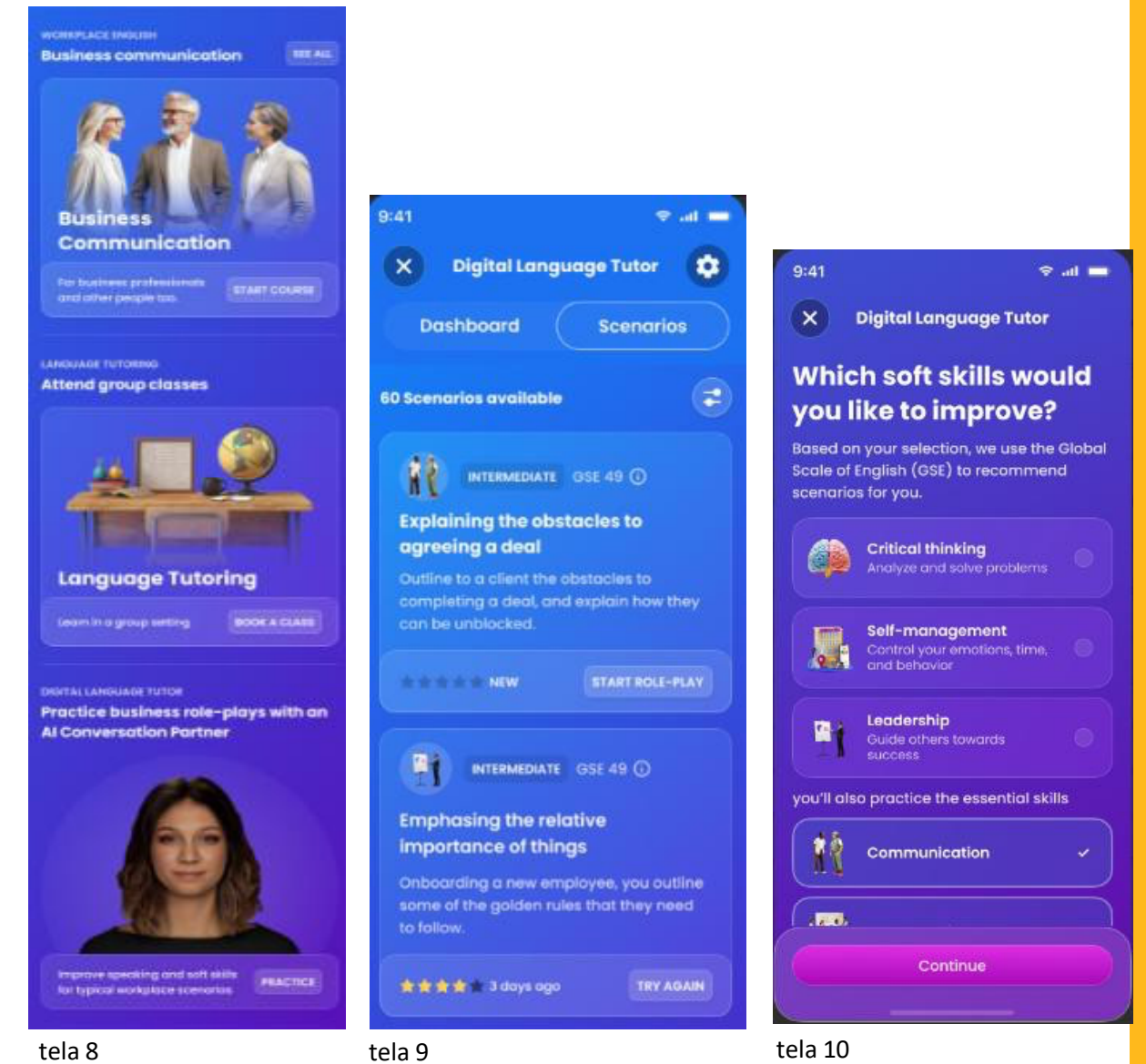

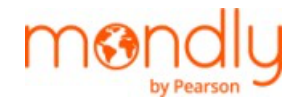

Então escolha um dos nossos 10 Avatares. Cada um tem um sotaque diferente.

Antes de cada dramatização, você obterá detalhes do cenário com frases úteis para usar e objetivos que você deve alcançar (tela 11).

Após cada dramatização, você receberá um feedback abrangente e recomendações personalizadas de autoestudo (tela 12).

**Dica útil!** Cada cenário do Digital Language Tutor tem 10 Avatares diferentes, cada um com um sotaque diferente. Cada cenário pode ser encenado em 3 níveis de dificuldade (B1 – C1). Recomendamos encenar um cenário com diferentes Avatares, bem como experimentar um em diferentes níveis para uma experiência mais abrangente.

Cada cenário do Digital Language Tutor tem um tópico correspondente no conteúdo do Workplace English. Aproveite para fazer as duas coisas.

Após cada dramatização, o sistema fornecerá feedback personalizado abrangente.

Tente seguir as recomendações.

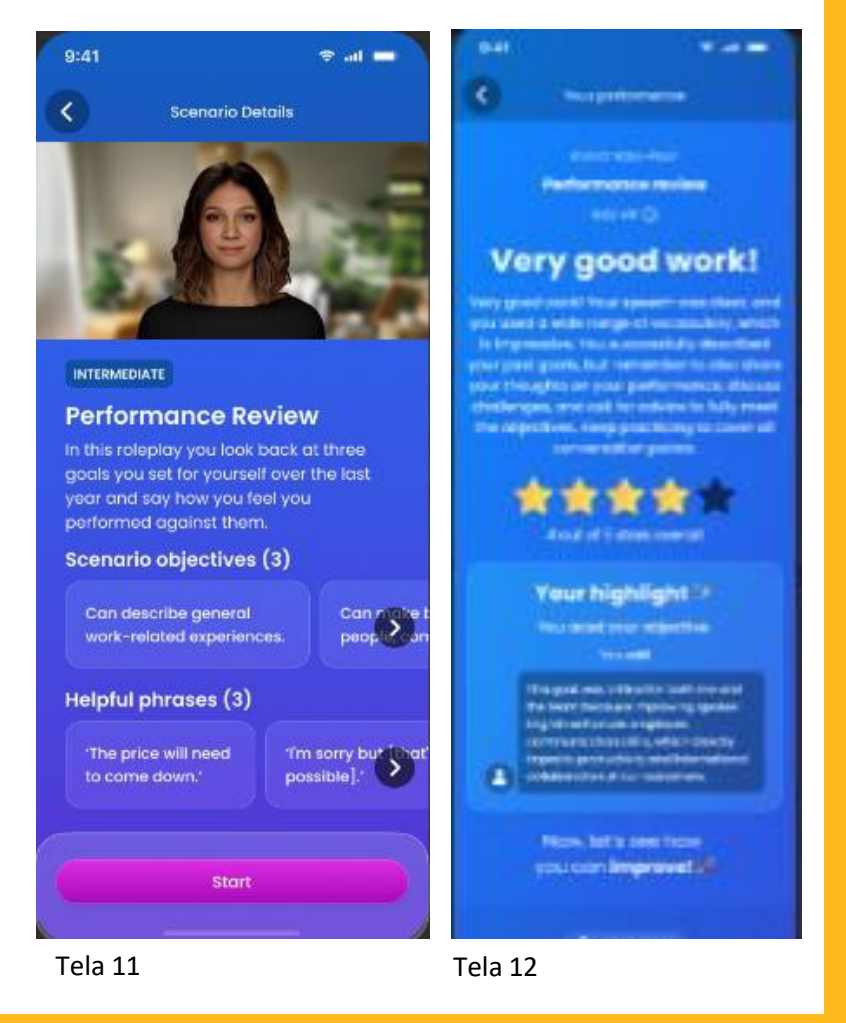

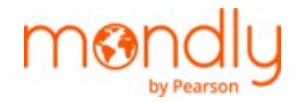

# 4. Como obter acesso ao conteúdo e recursos "Ultimate"

O pacote "**Ultimate**" concede acesso ao conteúdo e aos recursos do pacote "Enhanced" e ao Tutoria de idiomas.

### Language Tutoring

As aulas de ensino de idiomas são aulas ao vivo, interativas e on-line ministradas por professores fluentes em inglês. Cada lição corresponde a um tópico de General Language Learning, reforçando a aprendizagem individualizada. Para ter acesso ao Language Tutoring, acesse **Explore** e role para baixo até o cartão Language Tutoring (tela 13).

Clique em **Book a Class** para agendar uma aula. Você pode reservar qualquer aula da lista. Para uma navegação mais rápida escolha uma data específica no painel e filtre o nível de dificuldade (tela 14).

Todas as aulas reservadas estarão na pasta Reservados. Para cancelar uma aula, vá para **Booked**, escolha a aula e clique em **Cancel** (tela 15).

|                                         | × Language Tutoring                                                                                                    | × Language Tutoring                                                                                                    |
|-----------------------------------------|----------------------------------------------------------------------------------------------------|----------------------------------------------------------------------------------------------------|
| Business communication SEE ALL          | Clases Mis reservas                                                                                                    | Clases Mis reservas                                                                                                    |
|                                         | Noviembre Diclembre<br>Hay mar. mié jue vie 1 ><br>18 19 20 21 22 >                                                      | Talking about a Book                                                                                                    |
| Business<br>Communication               | Talking about a Car Problem                                                                                              | Intermedio - si     Intermedio - si     I |
| For business professionals START COURSE | intermedio - B1+                                                                                                    | about the plot - ver más                                                                                                    |
| LANGUAGE TUTORING Attend group classes  | O/6 personas asistirán a esta clase<br>Nobody likes having a problem with their car, yet it<br>does ten., <u>ver más</u> |                                                                                                    |
|                                         | Reservar                                                                                                    |                                                                                                    |
|                                         | Comprar un billete de tren                                                                                               |                                                                                                    |
| Language Tutoring                       | Principiante - A1<br>O 02:00<br>O/6 personalizión de la companya lase                                                    |                                                                                                    |
| Contrating Door A CLASS                 | Tela 14                                                                                                    | Tela 15                                                                                                    |

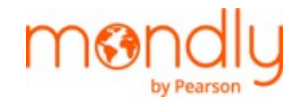

**Dica útil!** Participe regularmente de aulas de Aulas de Idiomas. Como cada aula tem um tópico correspondente em General Language Learning, sugerimos fazer os dois para obter o máximo do aprendizado individualizado e conduzido pelo professor.

# 5. Como você gerencia seu Progresso, Revisão

O Mondly possui elementos de gamificação para ajudá-lo a desenvolver um hábito de aprendizado. Assim, para cada lição concluída, você obterá pontuações. Para acompanhar seu desempenho, bem como ver quantas palavras e frases novas você aprendeu, quanto tempo dedicou ao estudo, etc., vá para **Profile** na **barra de navegação inferior** (tela 16). Você encontrará suas estatísticas aqui.

Para revisar as palavras e frases aprendidas, clique em um ponto colorido no cérebro. Faça isso de vez em quando para aprimorá-los (tela 17).

Para comparar seu desempenho com o dos outros alunos, acesse Social Leaderboard (tela 18).

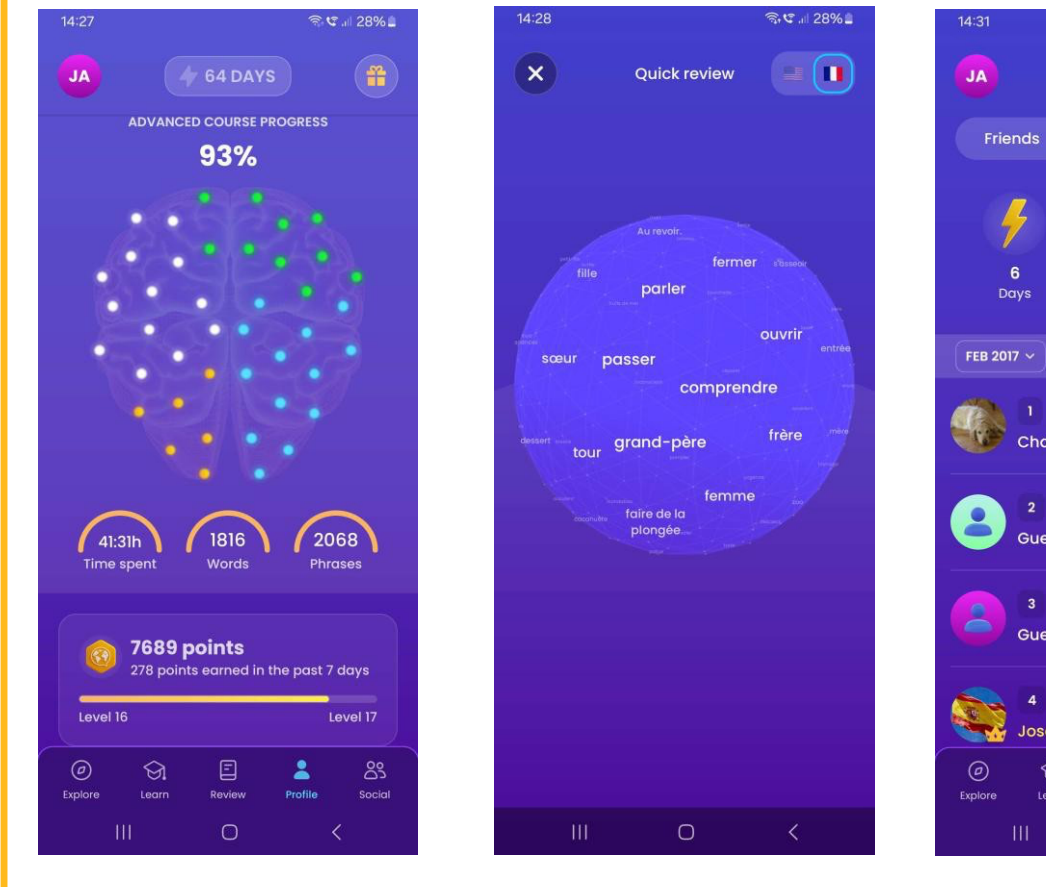

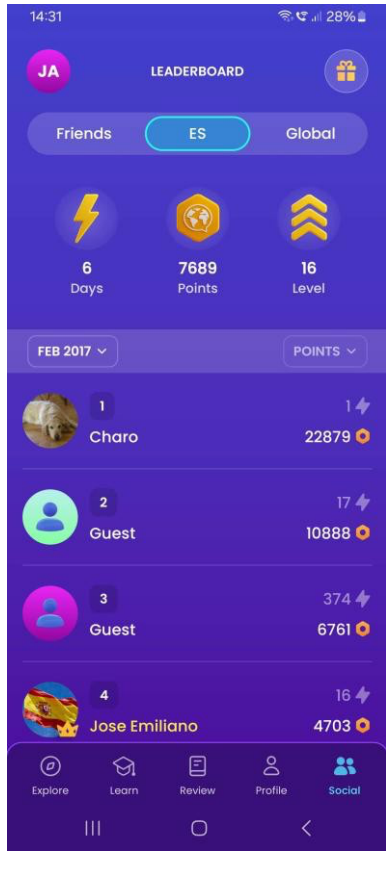

Tela 17

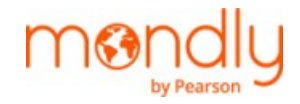

# 5. Como solicitar ajuda e outras configurações

Para obter ajuda e escrever para o Suporte Técnico, acesse:

- Profile Account
- Feedback (ver tela 19).

Lá na sua conta de perfil, você pode ativar ou desativar as seguintes configurações:

Lembretes de aprendizagem, resposta de verificação automática, efeitos sonoros e muito mais.

Leve o seu tempo para configurá-los de acordo com suas necessidades (tela 20).

### Mais informações:

Para saber como usar melhor o conteúdo e os recursos do aplicativo, leia Mondly by Pearson Recomendações de Aprendizagem

Ainda tem dúvidas? Por favor, leia Mondly by Pearson FAQs para Alunos.

| ×                 | Settings                                                      |               |
|-------------------|---------------------------------------------------------------|---------------|
| DD Auto           | continue                                                      | •             |
| } <b>[]</b> { Hap | tics                                                          |               |
| Add               | a Siri Shortcut to impr<br>learning experience<br>Add to Siri | ove your<br>e |
| မြာ Ente          | rprise and Schools                                            | >             |
| P Feed            | lback                                                         | >             |
| ☆ Rate            | Mondly                                                        | >             |
| 🛃 Dow             | nload content                                                 | >             |
| 🔿 Rest            | ore purchases                                                 |               |
| Scrée             | nunt gro                                                      | >             |

| ×                        | Settings                                       |                 |
|--------------------------|------------------------------------------------|-----------------|
| ↓ Lea                    | rning reminders                                | >               |
| ∫ Sou                    | nd effects                                     | •               |
| <ul> <li>Auto</li> </ul> | o play voice                                   |                 |
| ⊘ Aut                    | o check answer                                 | •               |
| DD Aut                   | o continue                                     | 0               |
| }[]{ Hap                 | otics                                          |                 |
| Ado                      | d a Siri Shortcut to imp<br>learning experienc | rove your<br>ce |
|                          | Add to Siri                                    |                 |
| မြာ Ente                 | erprise and Schools                            | >               |
| Fee<br>Screer            | dback<br>1 20                                  | >               |